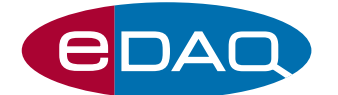

## Extension ユーザーズガイド

# Chart Event Manager エクステンション

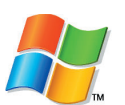

Event Manager エクステンションは、入力するChart シグナルをモニタリングしながらユーザが規定する イベントを検索し、設定しておいたアクションをそれに連結させて実行します。

#### はじめに

このエクステンションを使って、様々なChart データがモニターができます:

- 生入力信号
- 演算関数
- オンラインチャンネル演算

モニターしたデータの変化に対応してEven Manager が"アラーム"として機能し、様々なアクションを実 行します:

- 画面上のライトを点滅する
- 音声を再生
- ・ファイルにコメントを追加
- マクロの再生
- e-corderのデジタル出力を使って外部装置の スイッチ操作

#### このエクステンションをインストールする

・ eDAQ のウェブサイトからこのインストラーを (www.eDAQ.com/chart\_extns\_list) ダウンロード。

- インストラーを開く前にChartを終了してく さい。
- インストラーアイコンをダブルクリックし、 Setup Wizard (図-2)の手順に従ってください。

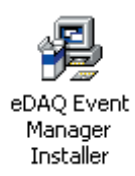

図-1 Event Manager のインストラーアイコン

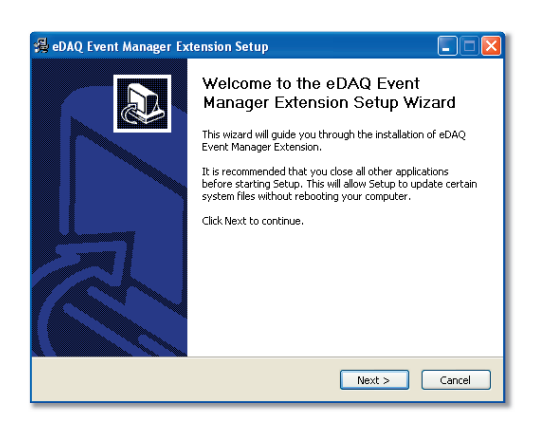

図-2 Event Manager エクステンションの Setup Wizard

Chartをスタートすると、このエクステンションが自動的にロードし、Chart の Setupメニューに Event Manager...が表示します (図-3)。この項目を選択する と、Event Manager Setup ダイアログボックスが開き ます(ここにイベントとその関連アクションを登録し ます)。Windowsメニューには Event Manager Monitor が加わります。これを選択すると、Event Manager Monitor の画面が開きます (応答状態を表示します)。

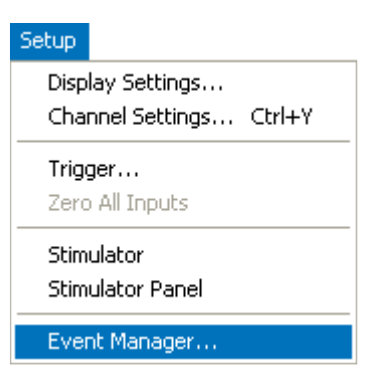

図-3 Event Manager コマンドの Setup メニュー

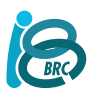

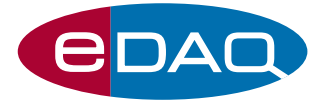

サンプリング中に画面に表示されるすべての入力 信号が Event Manager でモニターできます。 Arithmetic や Smoothing などのサンプリング中に 実行するチャンネル演算の結果もモニターします。 Cycle Variables などのオフライン演算の結果は、 サンプリング中には表示しませんのでモニターも されません。

Event Manager エクステンションの設定は、Chart のデータファイルや設定ファイルで保存されるよう に、通常の Chart のセッティングと一緒に保存され ます。

使用しないエクステンションは、アンインストール 処理しておくと Chart の操作性が向上します。これ には Event Manager.edext ファイルを Extensions ホ ルダーから Extensions (unused) ホルダーに移します。 これらのホルダーは Chart ホルダーの中にあります。

#### Event Manager のセットアップ

Chartの Setupメニュから Event Manager...を選択する と、Event Manager Setupダイアログボックスが開き (図-1)、ユーザが定義したイベントとアクションをリ ストで表示します。Eventsリストはツリー構造で表 示され、応答するイベントと各イベントの最初と最 後に発生するアクションを示します。リストの右側 にはイベントとアクションをリストに追加するため の一連のボタンと、既にリストに挙がっているイベ ントとアクションを編集するためのボタンが付いて います。New Event...やNew Action...ボタンをクリッ クすると、新規イベントやアクションを定義するた めのダイアログが開きます。Edit...ボタンはリストで 選択したイベントやアクションを再定義する時に使 います。Deleteボタンはリストからイベントやアク ションを除きます。イベントやアクションをクリッ クするとそれが選択されます。

リストに追加されたイベントには自動的にコード番 合が付きます (E1などの)。Eはイベントを示し、数 字はリストに登録された順番、又は設定した後の番 号が付きます。

コード番号の左隣にあるチェックボックスが選択されている場合は、そのイベントがアクティブでモニ ターが可能であることを表示します (チェックボック スのクリックで選択、非選択が替わります)。

[+]記号がチェックボックスの前に付いている時は、 そのイベントにブランチがあることを示します ([+] をクリックすると、ブランチが表示します)。

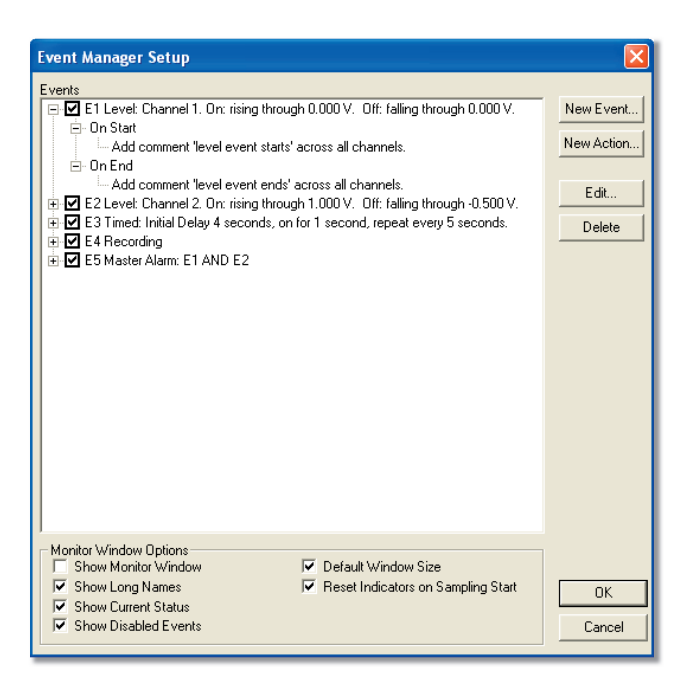

図-4 Event Manager Setupダイアログボックス、イベント例を表示しています。一行目のイベント (E1) には、イベントの開始と終了に関するアクションのコメントを記載したブランチが付いてます。初期設定ではイベントの名称を表示します。

ブランチがない場合は [-] 記号が出ます。スペースに 収りきらないテキストがリストに含まれている場合は スクロールバーが下に出ますので、リストボックスを 動かせば、すべてのテキストを見ることができます。

ダイアログボックスの下にあるチェックボックスオプ ションを使って、Event Manager Monitor の画面表示 を変更することができます (このウィンドウについて は後でふれます)。Show Monitor Window チェックボ ックを選択している場合は、Event Manager Setup ダ イアログ (図-4) のOKボタンをクリックすると、Event Manager Monitor 画面(図19)が表示します。

#### イベント

Event Manager SetupダイアログボックスのNew Event... ボタンをクリックすると、New Eventダイアログボッ クスが開きます (図-5)。有効なイベントは、Level (初 期設定) Timed、Recording、Master Alarmです。各ボ タンをクリックすると、必要なイベントタイプが選択 できます。

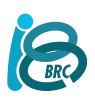

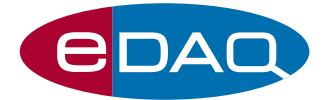

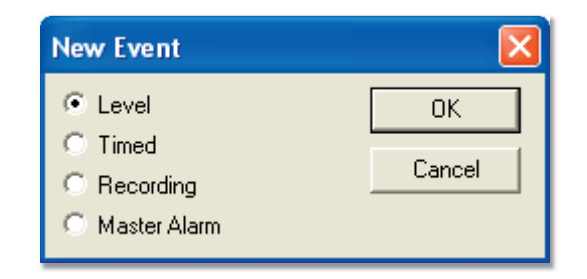

図-5 New Eventダイアログボックス 。4つのイベントタイプ があり、必要なイベントボタンをクリックして選択します。

新規のイベントを作成するたには、OKボタンをク リックします。選択したセットアップダイアログ が表示します。各イベントのセットアップダイア ログには上に Event Name 欄が付きます。 ここを空欄にすると、設定したイベントに基づきデ フォルト名が付きます (図-4 のイベント名を参照) この欄に文字を入力すると、デフォルト名が入力し た名称に換わります (入力可能な文字数まで)。 後でイベント名を変更する場合は Event Name 欄で 変更します。Event Name 欄の文字を削除すると、 イベントエクステンションで規定されたデフォルト 名に戻ります。

#### Level イベント

"Level"イベントは波形の振幅に影響されるものの一 つです。このイベントは Event Manager Level Setup ダイアログボックス (図-6) で設定します。 Channel ポップアップメニューからモニターする データチャンネルを指定します。オフライン演算を するチャンネルは、ここでは指定できません。

このダイアログボックスには波形を表示するデータ 表示画面が付いています。Chart画面でデータを選 択すると、初期設定ではそのデータの選択範囲を表 示します。(Selected Data チェックボックスで選択 範囲、または実例波形、の表示に切り替わります)。 この機能で、実際の生データに対してイベントのト リガーレベルが調整できます。表示画面の垂直軸は 振幅軸コントロールで変更できます。軸の調整は Chart 画面と同じ操作です。

イベントの開始、継続、終了はデータ画面の下に青 色のバーで表示します。緑色と赤色の小さな□が、 データトレース上に表示し、イベントの開始点と終 了点を示します。このイベントインディケータは、 イベントの設定の際に便利ですが、このダイアログ ボックスだけにしか表示しません。 Chart 画面にはこのインディケータは表示されません。

トリガーレベルとスロープの方向 (上向きか下向き)を レベルイベントの設定に使います。トリガーレベル はTrigger Level 'On:' と 'Off.' 入力ボックスに表示し ますし、ディスプレイ画面にもトリガーレベルコン トロールバーとして描画されます。スロープの方向 はトリガーレベル入力ボックスの右側に、矢印コン トロールボタンで表示します (図-7)。

デフォルト設定では、信号が Trigger On 値を通過し 上昇する時にイベントがスタートし、信号がその値 を通過し下降する時にイベントが終了します。 Trigger Off の値は Trigger On の値と同じです。 図-6を参照してください。

サンプリングを開始した時に、信号が既にTrigger on レベルを超えていて、この状態でLevelイベント をトリガーしたい場合は、<Trigger Instantly if Level Starts Above> チェックボックスを選択して ください。ここを選んでいない時は、指定したス ロープ方向に信号が Trigger Onレベルを超えるまで は Levelイベントはスタートしません。

Different End Level チェックボックスがオフの時は、 Trigger OnとOffのレベル値は同じになりますので、 Trigger Level Off 入力ボックスは無効表示します。 トリガーレベルコントロールバーがデータ表示エリ アに現れ、バーの左に青い四角(ハンドル)が出ます。 Different End Level チェックボックスが選択されて いる時は、Trigger Onと Offレベルは違う値となり ますので、両方の入力ボックスが使用できます。 この場合は、2つのトリガーレベルコントロール バーがデータ表示エリアに出ます。バーの左の緑の 四角でTrigger Onレベルを調節し、右の赤の四角で Triigger Offレベルを調節します。

トリガーレベルを指定するには、Trigger Level On と Off の入力ボックスに直接数値を入れるか、トリガー レベルコントロールバーのハンドル(バーの両端の赤 と緑の四角)をドラッグして設定します。

スロープの方向(入力信号でイベントを開始、終了する時 にトリガーレベルを通過する方向)を指定するには、 トリガーレベル入力ボックスの右にあるスロープ方 向矢印ボタン (図-7)をクリックして、上向きか下向 きかを選びます。

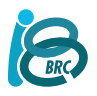

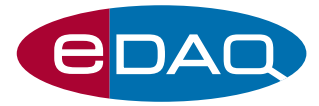

# DAD Extension ユーザーズガイド

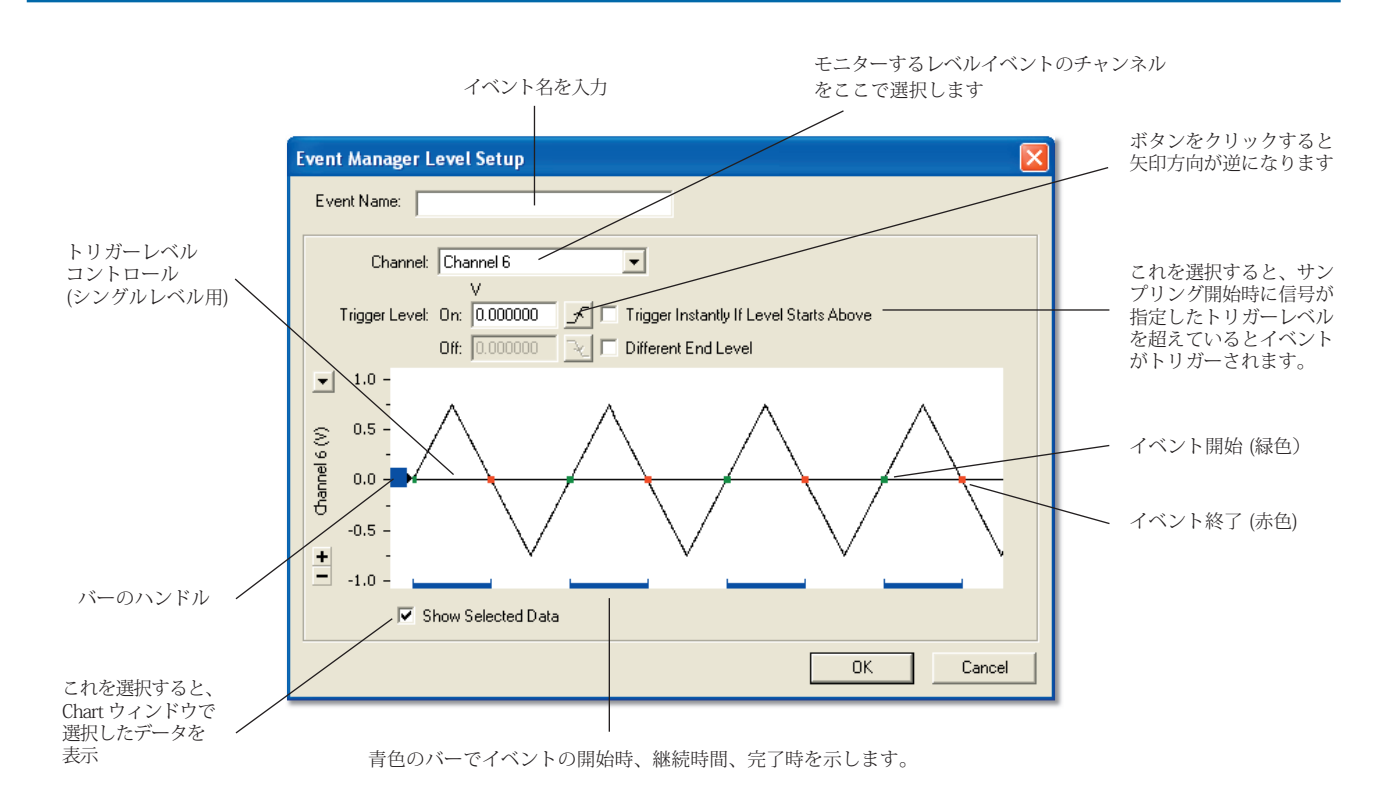

図-6 Event Manager Level Setup ダイアログボックス、初期設定画面です。

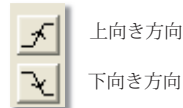

図-7 Level Setupダイアログボックスに表示するスロープの方向矢印ボタン。

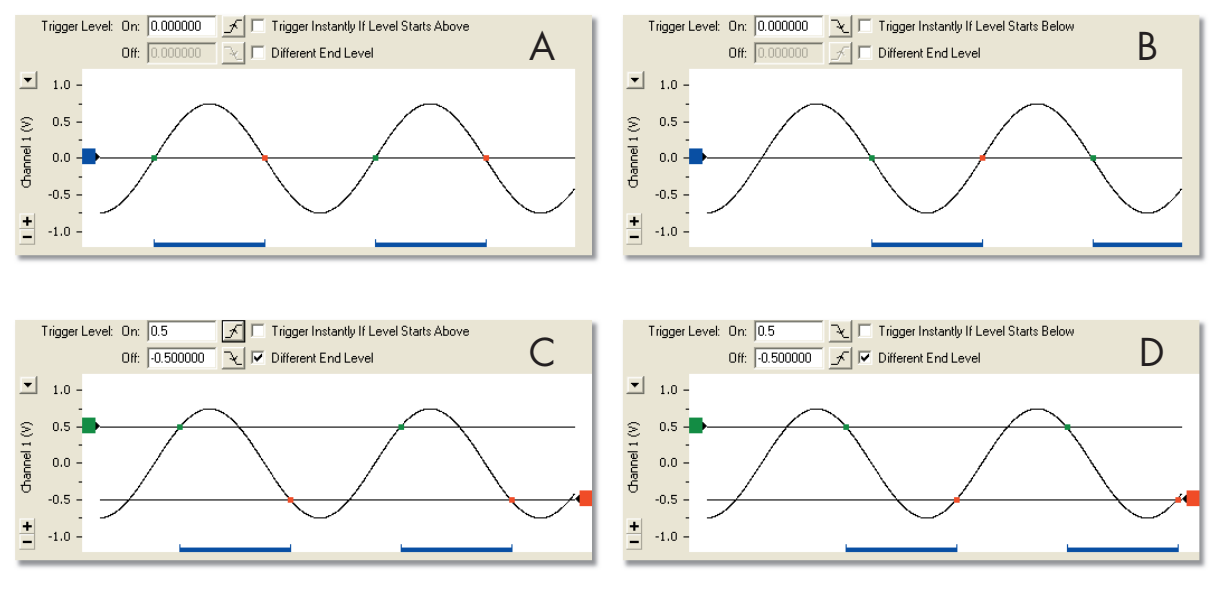

図-8 レベルイベントの例。

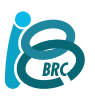

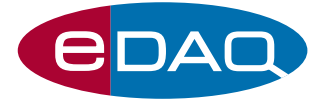

Extension ユーザーズガイド

Levelイベントをモニターする方法は、トリガーレベルと矢印方向の組み合わせによって様々です(図-8)。 これらを組み合わせることで、扱う信号に対する応答を色々変えて設定できますので、非常に機能的です。最も単純なものとして、信号がレベル上を通過して上昇(図-8A)、又は下降(図-8A)する時にイベントをトリガーさせ、信号が同じレベルを通って下降、又は上昇する時に終了させるものです。あるレベルでイベントを開始させ、別のレベルでイベントを終了させる時の組み合わせ方法は複数ありますが、異なるOn/Offレベルを持ったトリガー Level イベントを、図-8Cと8Dで2例紹介します。

信号が2つのレベルの制限内にない場合でも、2つの Levels イベントとMaster Alarm (後で説明)を使え ばモニターできます。最初のLevelイベントで信号 が上限を超えていてもいなくてもモニターを有効 とし、第2のLevelイベントは信号が下限以下で あってもなくてもモニターを有効にします。 Master Alarm はこれらの2つのLevelイベントの うち、どちらかがアクティブである時にトリガー するように設定されます。

#### Timed イベント

Timed'イベントはサンプリングの開始時からの経過時間に関するイベントです。設定は Event Manager Timed Setup ダイアログボックスで行います。 イベントを繰返す(図-10) 設定と、一回限り(図-11) の設定が選択できます。

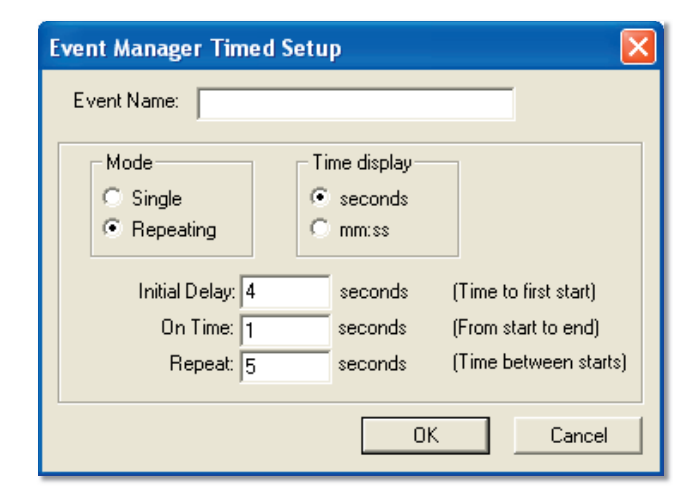

図-9 Event Manager Timed Setupダイアログボックス。 初期設定でイベントを繰り返す設定になっています。

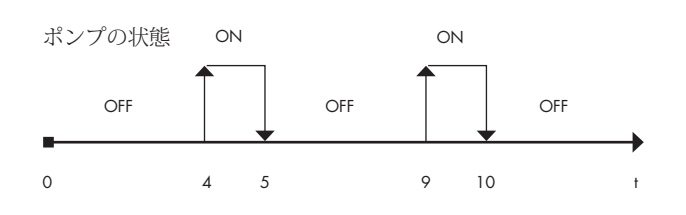

図-10 図-8の Timed Events セットアップのタイムライン

| Event Manager Timed Setup                                                                                                    | ×  |
|----------------------------------------------------------------------------------------------------|----|
| Event Name:                                                                                                    |    |
| Mode<br>Single<br>Repeating<br>Delay: 4<br>On Time: 1<br>Time display<br>mm:ss<br>Time display<br>mm:ss<br>Time display<br>mm:ss<br>Communication<br>Seconds<br>(Time to start)<br>On Time: 1<br>Seconds<br>(Time to start)<br>Seconds<br>(Time to start)<br>Seconds<br>(Time to start)<br>Seconds<br>(Time to start)<br>Seconds<br>(Time to start)<br>Seconds<br>(Time to start)<br>Seconds<br>(Time to start)<br>Seconds<br>(Time to start)<br>Seconds<br>(Time to start)<br>Seconds<br>(Time to start)<br>(Time to start)<br>(Time to start)<br>(Time to start)<br>(Time to start)<br>(Time to start)<br>(Time to start)<br>(Time to start)<br>(Time to start)<br>(Time to start) | ]  |
| OK Canc                                                                                                    | el |

図-11 Event Manager Timed Setupダイアログボックス。 シングル (一回限りの) イベントの設定です。

繰返しモード (Reapeating) を選択すると、デフォルト 設定では一定の間隔 (Repeat入力ボックスで設定) で、 決まった継続時間 (On Time入力ボックスで設定) イベ ントを繰り返し実行させることができます。

また、最初のイベントの発生を遅らす設定にすること も可能です (Initial Delay入力ボックスで設定)。 例えば、4秒間遅らせた後で5秒ごとに1秒間ポンプ を作動させる場合は、図-9のようにTimed イベントを 設定して、図-10のようなスケジュールに従って実行 させることができます。 繰り返えすイベントの継続時間は、間隔 (interval) に 入力した値よりも小さくしてください。Single-event モードを選択すると、設定した時間 (Delay入力ボッ クスで設定)の後に、イベントを一定の継続時間 (On Time 入力ボックスで設定)で一回発生します。

Time display でsecond (秒単位)、または mm:ss (分と 秒単位) かの選択をします。

ここで選んだ時間表示様式は Event Manager Monitor 画面のイベントのカウントダウンに使う時間表示に も適用されます。second を選択すると、希望の範囲 で少数点の桁数が指定できますが、解像度はサンプ リング速度によって制限されます。

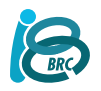

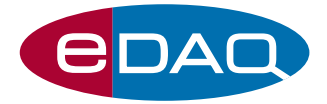

#### Recording イベント

Recording はサンプリングを開始とるとスタートし サンプリングが終わると終了するイベントです。 イベントは Event Manager Recording Setup ダイア ログボックス (図-12) で設定します。イベントの始 まりと終わりは、記録したデータブロックの最初と 最後のサンプルと一致します。 このイベントは、サンプリングの開始や終了時に同 期させるのに用いるデジタル出力などのトリガーア クションに使います。

| Event Manager Recording S     | Setup                      |                |
|-------------------------------|----------------------------|----------------|
| Event Name:                   |                            |                |
| The event is active when samp | ling starts, and ends when | sampling ends. |
|                               | ОК                         | Cancel         |

図-12 Event Manager Recording Setup ダイアログボックス

#### Master Alarm イベント

"Master Alarm"は他のイベント (Master Alarm 以外) を監視するための特別なイベントです。Master Alarm は監視すべきイベントのどれかがアクティブの時、 または設定されたすべてのイベントがアクティブの 時にトリガーするように設定できます。イベントは Master Alarm Setup ダイアログボックス (図-13)で 設定します。ここにはEvent Manager Setup ダイア ログで設定した全てのイベントの一覧を表示します。

一覧表示したイベントの横のチェックボックスをク リックする (イベント文字をダブルクリック) と、 そのイベントを Master Alarm に含める、または除 外することができます。Operator ボタン (OR また は AND)を使って、MasterAlarm をトリガーする場 合のイベントを、"すべてのイベント"、または"何れ かのイベント"、が起きたときにトリガーするのか を選択します。Event Manager Setup ダイアログボ ックスで使用不能なイベントも、Master Alarm のリ ストに含めることはできますが、イベントは実際に は機能しません。

| Event Manager Master Alarm Setup                                                                                                    |
|----------------------------------------------------------------------------------------------------|
| Event Name:                                                                                                    |
| Events                                                                                                    |
| E1 Levet: Channel 1. Dn: falling through 0.000000 ∨. Off: rising through 0.000000 ∨.     E2 Timed: Initial Delay 4 seconds, on for 1 second, repeat every 5 seconds.     E3 Timed: Delay 4 seconds, on for 1 second.     E4 Recording     E5 Master Alarm: E1 OR E2 |
| Operator<br>Any of these (OR)<br>( All of these (AND)                                                                                                    |
| OK Cancel                                                                                                    |

図-13 Event Manager Master Alarm ダイアログボックス

#### Actions

シングルイベントやマルチイベント (Master Alarm を 使って) に係らず、得られたアクションはトリガーで きます。Event Manager Setup ダイアログの New Action… ボタンをクリックすると、New Action ダイ アログ (図-14) が開きます。使用できるアクションは Chartファイルにコメントを挿入、マクロを再生、 e-corder のデジタル出力のステータスを変更、音声を 再生、などです。ボタンをクリックしてアクションを 選びます。

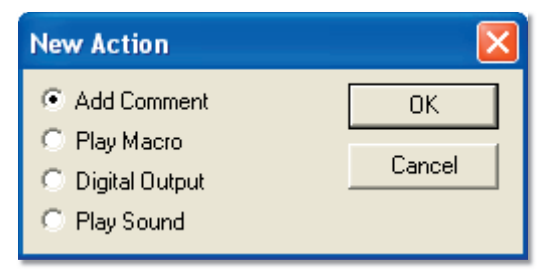

図-14 New Action ダイアログボックス

OKボタンをクリックして新規アクションを作成する と、選択したアクションに対応した Action Setup ダ イアログが表示します。このダイアログの上段には Action Name 入力ボックスが付きます。ここでアク ションの名称を変更することも可能です。イベント マネジャーがそのアクションに基づきデフォルト名 を作りますが、この入力ボックスには表示しません (図-4のアクションリストを参照)。Action Name 入 力ボックスの文字は Event Name 入力ボックスと同 じ方法で変更できます (Events の項を参照)。

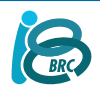

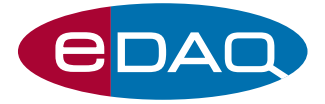

Extension ユーザーズガイド

各アクションのセットアップボックスには共通のコ ントロール機能があります。ダイアログ右上のボタ ンでは、イベントの開始、または終了、のどちらか でアクションを起こすことが選択できます。

#### Add Comment (コメント追加)

"Add Comment" アクションはイベントが発生する と Chartファイルにコメントを追加します。このア クションは Event Manager Add Comment Setup ダ イアログボックス (図-15) から設定します。

| Event Manager Add Comment Setup |        |
|---------------------------------|--------|
| Action Name:                    | When   |
| Comment Text:                   |        |
| Channel: All Channels           |        |
| ОК                              | Cancel |

図-15 Event Manager Add Comment Setup ダイアログボックス

初期設定では、空欄のコメントが全チャンネルに適 用され、イベントの開始、終了時と一致するデータ ポイントに挿入されます。マーカ以外に何か明記し たいコメントがある場合は、Comment Text の入力 ボックスに文字を入力してください。 Channel ポップアップメニューでは、コメントを 付けるチャンネルを指定することができます。

#### Play Macro (マクロ再生)

'Play Macro' はイベントが発生するとマクロを再生 させるアクションです。Event Manager Play Macro Setup ダイアログボックス (図-16) で設定します。

| Event Manager Play Macro Setup |                                            |
|--------------------------------|--------------------------------------------|
| Action Name:                   | When<br>• At Event Start<br>• At Event End |
| Macro: macro:My Macro          |                                            |
| 10                             | Cancel                                     |

図-16 Event Manager Play Macro Setup ダイアロボックス

Chartファイルに保存されたマクロを、Macro ポップ アップメニューから選択します。ここには使用でき るマクロの収録先メニュー名、コロンに続きマクロ 名がリストで表示します。マクロはイベントの開始 または終了時に再生されます。別のマクロが作動し ている間にイベントアクションでマクロを再生させ ると後者のマクロは待機中となり、最初のマクロが 終了した後に再生します。 関連するイベントが発生する間隔よりも、マクロを

再生するのに要する時間が長いマクロは使わないよ うに注意してください。

マクロの書き込みや記録については 、Chart ソフト ウェアのマニュアルをご覧ください。

#### Digital Output (デジタル出力)

ください。

'Digital Output' はイベントが発生した時の e-corder のデジタル出力のビット状態を変更するアクション です。Event Manager Digital Output Setup ダイア ログボックス (図-17) で設定します。

注意:このオプションはデジタル出力を持つ e-corder 410、821、及び1621用です。 詳細は、e-corder のマニュアルか販売代理店にお尋ね

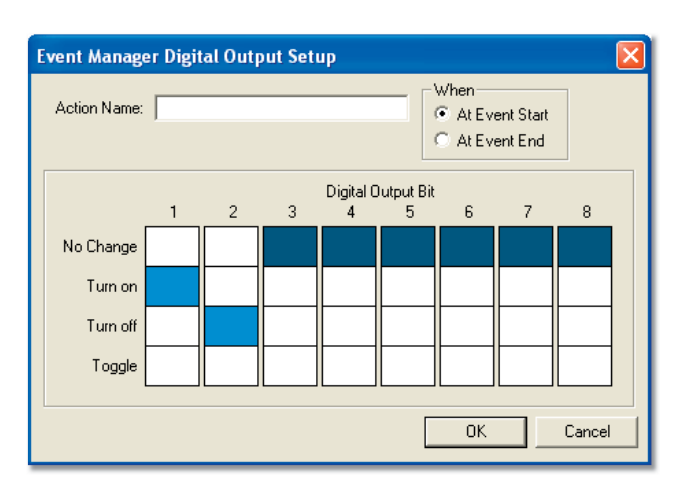

図-17 Event Manager Digital Output Setup ダイアログボックス

Chart で記録している信号が設定範囲を超えたら、 外部装置の電源をオン、またはオフに切り替えたり、 その設定を変更したりすることはよくありますが、 これが e-corder のデジタル出力ビットを使って実行 できます。

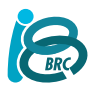

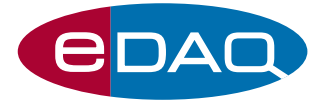

設定ダイアログボックスのデジタル出力ビット番号 と4つの実行項目のカラムから、該当するボックス を選びビットを設定します:

- 1. No change (現在の状態:オフまたはオンのまま)
- 2. Turn on
- 3. Turn off
- 4. Toggle (オフからオンに切替え、またはその逆)

デジタル出力の詳細はマニュアルの Appendix C を 参照してください。

#### Play Sound (サウンドを発生)

'Play Sound' はイベントが発生すると音を発生させ るアクションです。Event Manager Play Sound Setup ダイアログボックス (図-18) で設定します。

| Event Manager Play Sound Setup                    |           |
|---------------------------------------------------|-----------|
| Action Name:                                      | When      |
| Play Sound: ding.wav                              | Browse    |
| <ul> <li>Once</li> <li>Until event end</li> </ul> |           |
|                                                   | OK Cancel |

図-18 Event Manager Play Sound Setup ダイアログボックス

PlaySoundポップアップメニューからサウンドを選びます。 このサウンドリストはMediaフォルダのからのもの ですが、Browse… ボタンをクリックするとコンピュ ーが別のサウンドファイルも検索しますので、それ らを選択することもできます。

Play Soundポップアップメニューの横のPlayボタンを 使えば選択したサウンドが聴けますので、ふさわし いかどうかが確認できます。リストの下のボタンで イベントの開始、または終了時、に一度だけサウン ドを再生するのか (Once)、または終了時まで反復する (Until event end) かを指定します。

サウンドアクションの作動中に別のアクションがサ ウンドを再生しようとすると、最初のサウンドが止 まって新しいものに変わります。最初のサウンドを トリガーしたイベントが終了すると、一最初のサウ ンドアクションが終わりー、次ぎのサウンドも止ま ります。この様にサウンドは変りますが、イベント の継続時間は変わりません。Chartのサンプリング を停止すると、どのサウンドも自動的に止まります。

#### **Event Manager Monitor**

ChartのWindows メニュから Event Manager Monitor を選択するか、Event Manager Setup ダイアログ (図-3) の Show Monitor Window チェックボックスを選択す ると、Event Manager Monitorウィンドウ (図-19) が開 きます。記録中に、このウィンドウを開いて移動した りリサイズしても、サンプリングには影響しません。

デフォルト設定で、Monitor ウィンドウには、指定された全イベントの全名称 (使用不能なものも含め)、 入力する信号の現行レベル、イベントの現行状態を示 すインジケータライトが表示します。

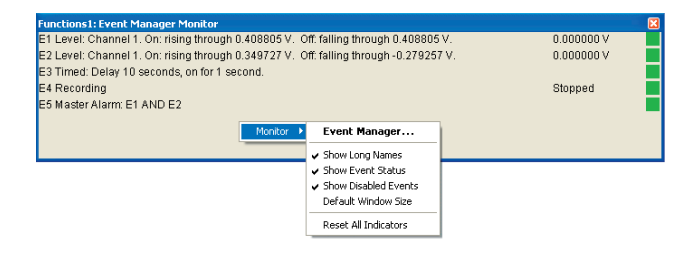

図-19 Event Manager Monitor ウィンドウとショートカットメニュー

| Functions1: Event Manag | er Monitor 🔀 |
|-------------------------|--------------|
| E1                      |              |
| E2                      |              |
| E3                      |              |
| E4                      |              |
| E5                      |              |

図-20 リサイズした Monitor ウィンドウ、表示オプションはオフ

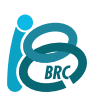

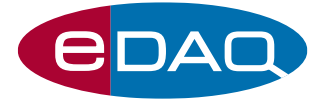

イベントがアクティブ時には、インジケータライト が赤になります。イベントが起きてもアクティブで ない時は黄色に、イベントがアクティブでなく過去 にもイベントが存在していない (今までに記録され たChartデータブロックに)時には緑色になります。 インジケータライトをクリックすると、緑色に戻り ます。インジケータライトをリセットしても、関連 イベントの状態は変化しませんので注意ください。

Monitor 画面の端をドラッグするとリサイズできま す。ウィンドウ内の文字は、画面の高さと幅に対応 してリサイズされます。長い名前や現行レベルを隠 してMonitor 画面を拡大し、隣りの部屋からでも画 面が読み取れる設定にすることも可能です (図-20)。

Monitor 画面のアピアランスを変更したり、Event Manager Setup ダイアログを開くには、この画面上を右クリックす るとショートカットメニュ(図-19)が表示します。 このディスプレイオプションは、Event Manager Setup ダ イアログの下段に表示するのと同じものです。Show Long Name で Monitor 画面のイベント名表示が 'E1' から E1 Level: Channel 1...' に変更します。

Show Current Levelを選択すると、Level イベントの 現行入力信号値の表示、Timed イベントの時間表示、 Recording イベントの現行記録状態、を表示します。 Show Disabled Eventsを選ぶと、無効になっている イベントを画面に表示し (実際にはモニターしてい ませんが)。これらのイベントは無効表示となりま す。Default Window Size は Monitor 画面の サイズを初期設定のサイズ (画面に表示されたオプ ションに応じて変わります)に戻します。 Reset All Indicators は、全てのライトを緑色に戻し ます。但しこれは関連イベントのステータスを変化 させるものではありません。'On End' アクションが あっても、これを選ぶことでトリガーすることはあ りませんので注意してください。'On End' アクショ ンは所定の条件が合った時にしかトリガーはされま せん。Event Manager Setup ダイアログのチェック ボッスから、サンプリングの開始時にインジケータ ライトをリセットするかを指定できます。サンプリ ングが終了すると、初期設定ではすべてのイベント がオフ状態にリセットされます。しかし、これはそ のイベントに関連するアクションの発生を促すもの ではありません。

## Appendix A - 安全性考察

eDAQ社のライセンス、及び保証承諾書が適用されま す。Event Manager はコントロール機能の故障で傷害 や、その他の人体の安全性に関する問題が生ずるよう な条件下での使用は絶対に避けてください。

### Appendix B - 動作

Event Manager は、検知したイベントに反応し素早く くアクションを機能させます。遅延は5~100ミリ秒 以内である筈ですが、e-croder システムやコンピュー タの状態 (使用するコンピュータの速度や e-croder の 機種など) に影響されます。Chartの性能に影響を与え る要因が、Event Manager の機能を遅らす原因にもな ります。例えば、遅いコンピュータを使用している、 多くのプログラムを開いている、多くの演算入力とチ ャンネル演算を使い Chart で高速サンプリングを実行 する、などがその要因です。Event Manager によるデ ジタル出力の高速スイッチングも、Chartの性能に影響 を与えます。最大サンプリング速度を遅くしたり、サ ンプリングを中断したりする影響が出ます。 これらの問題は、使用するハードウェアや e-croder の 機種に起因するものです。 高速サンプリング速度でチャンネル演算をモニターし

ている場合は特に注意を要します。 重要な作業を行う時は、Event Managerを使用する前 に、準備した設定を十分にテストした後から始めるこ とをお薦めします。

## Appendix C – デジタル出力

デジタル出力は e-corder 410、821、1621 に備わった機能です。e-corder 210 には付いていません。詳細はマニュアルをお読みください。

デジタル出力は低電流の負荷のみを稼働します。例え ば、ポンプやライトなどの外部装置のオン・オフ切り 替えや、別の装置にシグナルを送ったりするのに使い ます。

e-corder に電源を入れると、デジタル出力も起動しま す。Chart を開くと、これらのビットはオフになります。 Chart を起動させると、この状態の変化だけで実際の 設定前に外部装置がトリガーされたり、スタートして しまう可能性があります。このような場合には、Chart を起動した後にe-corder と外部装置を接続するか、 Chart が起動するまで外部装置をオフにしておいてくだ さい。

より詳しい説明は e-corder のマニュアルを参照するか、 販売代理店に問い合わせてください。

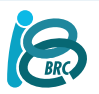

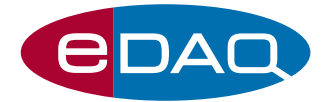

## Appendix D – ケーブル

e-corder の後部パネルから外部装置に接続するケー ブルを作製する場合は電気技術者に依頼してくださ い。e-corder のデジタル出力が標準TTLレベルで 'on' と 'off' に信号を送っている間は、TTL規格の2系統 の電圧を使います。'TTL low' 状態では 0V 近くの電圧 を、'TTL high' 状態では 5V 近い電圧です。電気技術 者は規格に則ってケーブルを作製しますので、装置 に適切に接続できますので、特に問題は起きない筈 です。

www. **eDAQ**.jp

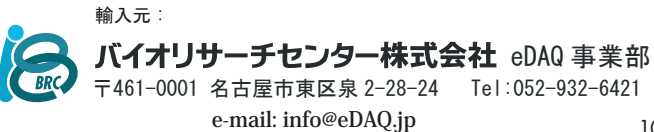

Document Number: U-ES015WX-EM-0704 Copyright © eDAQ 2004